#### software interface

I. to go from one environment to another

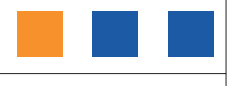

2. detail of keys area

The E.A.SY. software interface is designed to facilitate access to tools, view functions and make diagnostic procedures clear and adaptable to various needs.

All windows follow the same design with additional features which depend on the specific working environments. Each window presents three main areas to which specific functions are univocally associated:

- Keys Area
- **Title** Area
- Operative Area

The Title area shows the selected function under test and previous choices by which you arrived.

The **Keys** area contains Keys for accessing the operative environments and the functions to which they are associated.

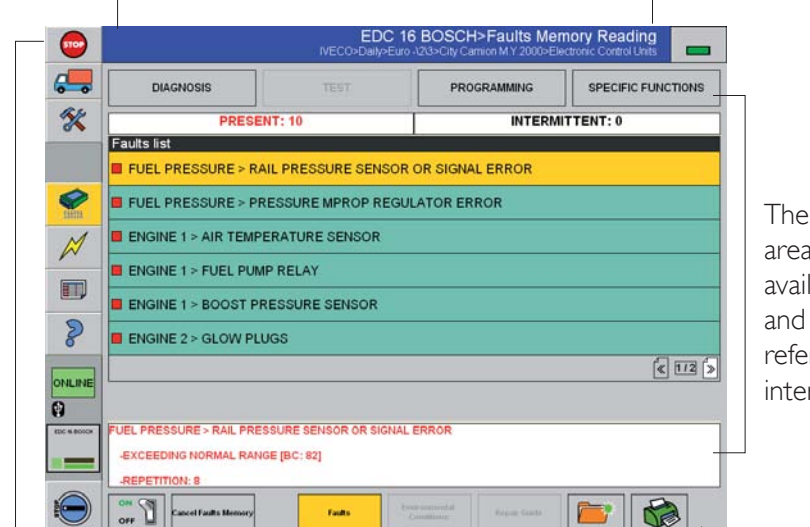

The **Operative** area contains available system and function list referred to the intervention area. E.A.SY.

glossary

index

#### software interface

I. to go from one environment to another

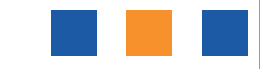

2. detail of keys area

|             | IVECO>                                  |
|-------------|-----------------------------------------|
| Daily       |                                         |
| EuroCargo   |                                         |
| Strails     |                                         |
| Trakker     |                                         |
| Massif      |                                         |
| EuroTech    |                                         |
| EuroStar    |                                         |
| EuroTrakker |                                         |
| SuroFire    |                                         |
|             |                                         |
|             |                                         |
|             | Daly Daly Daly Daly Daly Daly Daly Daly |

To go from one environment to another

group
category
model

Image: category
model

Image: category
model

Image: category
model

Image: category
model

Image: category
model

Image: category
model

Image: category
model

Image: category
model

Image: category
model

Image: category
model

Image: category
model

Image: category
model

Image: category
model

Image: category
model

Image: category
model

Image: category
model

Image: category
model

Image: category
model

Image: category
model

Image: category
model

Image: category
model

Image: category
model

Image: category
model

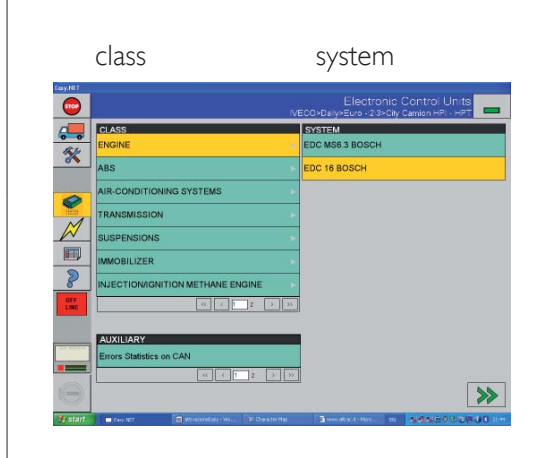

I. the Start Window shows the GROUP

#### Start Window

- it is possible to select a new vehicle or to choose it from the DataBase
- green identifies a pull-down menu
- gray triangle indicates that a sub-menu level is available
- 2. select the Group, the Category, and the Model under test to which the vehicle belongs; then press the NAVIGATION key (is active green) to continue

#### Choose Vehicle Window

- yellow identifies a selected item in a pull-down menu
- a paged list is used to display a large amount of information one page at a time; navigation tools are available to navigate from page to page
- 3. select the Class and the System under test to which the vehicle belongs; then press the NAVIGATION key (is active - green) to continue

glossary

#### software interface

I. to go from one environment to another

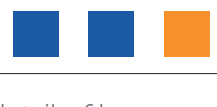

2. detail of keys area

| DIAGNOSIS                   | TEST               |
|-----------------------------|--------------------|
| Identification code reading |                    |
| Faults memory reading       |                    |
| Parameters reading          |                    |
|                             |                    |
| PROGRAMMING                 | SPECIFIC FUNCTIONS |
| Programming                 | Active diagnosis   |
|                             | Data stored        |
|                             | Engine test        |
|                             | New immobilizer    |
|                             |                    |

4. the window Choose Activity appears; it is here possible to choose from four lists:

#### window Choose Activity

it is now possible to choose:

- diagnosis
- test
- programming
- specific functions

# NAVIGATION KEYS They allow you to go from one environment to another. Enabled keys are displayed in green and disabled keys are displayed in grey. Image: Image: Im

NAVIGATION KEY BACK enabled

| DATABASE KEY |                                                   |  |  |  |
|--------------|---------------------------------------------------|--|--|--|
| DATABASE     | It allows you to access the Database environment. |  |  |  |

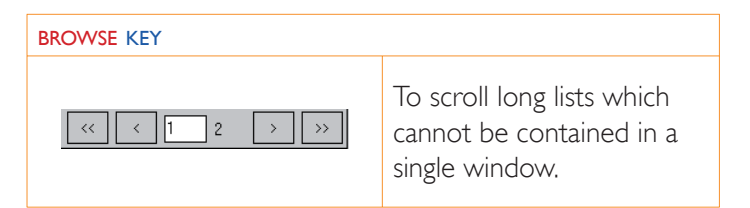

glossary

index

## software interface

I. to go from one environment to another

2. detail of keys area

# Detail of Keys area

-

In the Start Window the Keys area contains the Keys for accessing the functions which are always available:

| Image: second second secon |                     |                     |                    | <b>STOP key</b><br>To quit E.A.SY. application at any time.<br><b>VEHICLE key</b><br>It allows you to return to the <i>Vehicle Selection</i> |
|----------------------------------------------------------------------------------------------------|---------------------|---------------------|--------------------|----------------------------------------------------------------------------------------------------|
|                                                                                                    | i                   | ×                   |                    | UTILITIES key<br>When selected the Key background will be<br>yellow and allows you to access a menu.                                         |
|                                                                                                    |                     | 22                  | )                  | GUIDE TO DIAGNOSIS key<br>It allows you to access the environment Guide<br>to Diagnosis (only available for some ranges).                    |
|                                                                                                    | 0                   |                     |                    | It is available in the Electrical Control Units environment.                                                                                 |
|                                                                                                    | IGNITION<br>key OFF | IGNITION<br>key OFF | IGNITION<br>key on | IGNITION key<br>To operate vehicle ignition directly via the<br>diagnostic tool (in vehicles where fitted).                                  |
|                                                                                                    | key<br>active       | key<br>not active   | key<br>active      | Two positions (stop and mar) and three states (enabled stop, disabled stop, enabled mar) are possible.                                       |
|                                                                                                    |                     |                     |                    | COMMUNICATION panel<br>It indicates that the communication with the<br>ECU is active or that the ECU is not present<br>(no ecu).             |

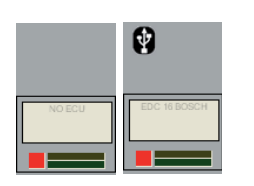

# The lower leds indicate the communication state of the electronic system as shown below:

Square LEDs: two states (green/red); green indicates that communication with the electronic system has been initialised; if red indicates the communication has been interrupted.

Rectangular LEDs: blinking indicate that data exchange between electronic system and diagnostic system is in progress.

glossary

# software interface

I. to go from one environment to another

2. detail of keys area

UTILITIES key

| K | Release News            | RELEASE NEWS key                                                                   |
|---|-------------------------|------------------------------------------------------------------------------------|
|   | Teleservices            | TELESERVICES key                                                                   |
| 2 | Run                     | It allows you to access the remote connections services.                           |
|   |                         | RUN key                                                                            |
|   | Activations             | Allows you to carry out a command (e.g. run the application <b>c:\setup.exe</b> ). |
|   | Select Language         | ACTIVATIONS key                                                                    |
|   | Easy Software Update    | Allows you to access the management function of the activation codes.              |
|   |                         | SELECT LANGUAGE key                                                                |
|   | Telephone Line Settings | Io change the language; restart the application to make the setting operational.   |
|   | ECI Management          | EASY SOFTWARE UPDATE key                                                           |
|   |                         | Allows you to carry out the automatic update of the E.A.SY. software.              |
|   |                         | TELEPHONE LINE SETTINGS key                                                        |
|   |                         | Allows you to access the call settings of the Eltrac provider.                     |
|   |                         | ECI MANAGEMENT KEY                                                                 |
|   |                         | Allows you to manage the connection (usb or Bluetooth) E.A.SY. – ECI module.       |

index

E.A.SY.

# software interface

I. to go from one environment to another

2. detail of keys area

In the Start Window select the GROUP and the CATEGORY; by pressing the NAVIGATION key FORWARD it is possible to access the next window. New icons appear in the Keys area for accessing specific functions:

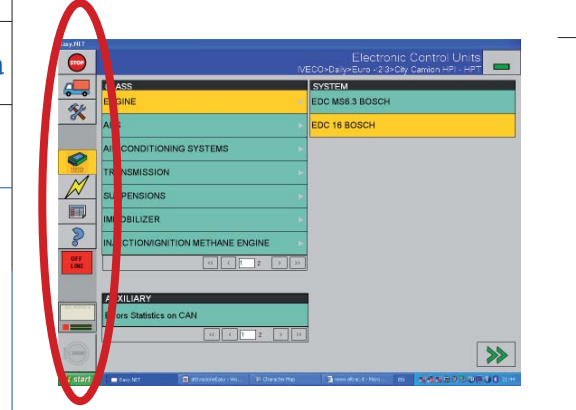

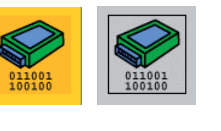

ON LINE

OFF

LINE

#### ELECTRONIC CONTROL UNITS key

It allows you to access the Electronic Ecu's environment.

The key appears on a yellow background (default status, environment Electronic Control Units enabled) or on a grey background (environment Electronic Control Units disabled).

If you want to work at the same time with more Ecu's, select the key ENVIRONMENT ELECTRONIC ECU'S>ADD ECU.

#### ELECTRICAL DIAGRAMS key

It refers to a CLASSES list for which an electrical diagram is available.

The key appears on a yellow background (environment Electrical Diagrams enabled) or on a grey background (environment Electrical Diagrams disabled).

To enter the Electrical Diagrams environment select the key ELECTRICAL DIAGRAMS AREA.

#### REPORT key

It allows you to access the Report environment.

The key appears on a yellow background (environment Report enabled) or on a grey background (environment Report disabled).

To access the Report environment select the **REPORT** key.

#### ON/OFF-LINE key

It can be on-line or off-line. The **ON-LINE** key indicates that the E.A.SY. SW uses the ECI/PC module connection.

The **OFF-LINE** key indicates the E.A.SY. SW is working in simulated mode.

To change the status select the key.

glossary

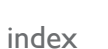